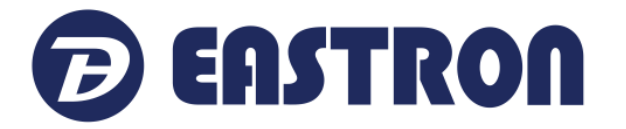

# **EEM-Prepayment Software**

## Instruction V1.0

Website: http://www.eastrongroup.com

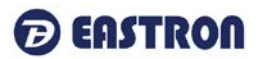

#### 1. EEM Register

Registration process:

Open EEM software, open system menu 【Help】 -> 【About】

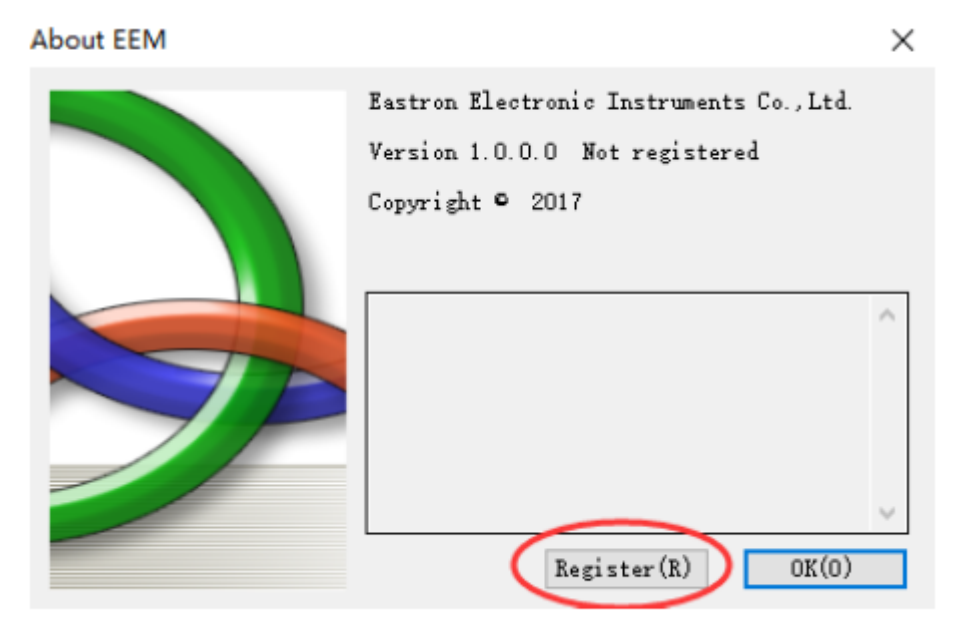

Click "Register", then a dialog box will come out.

| Ca Software Registe | er                               |
|---------------------|----------------------------------|
| Machine code        | 35KTic86yMOyjBRWxaS+CgW6naXDN7ZF |
| Register code       |                                  |
|                     |                                  |

Copy characters after "Machine code", send it to software manager, the manager will send back a register code. put the register code in, press "Register", then the software will be successfully registered.

#### Click to enter EEM software.

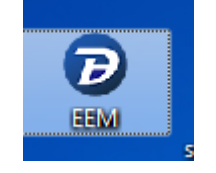

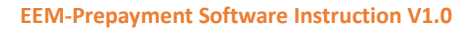

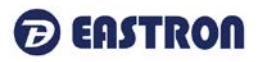

#### 2. EEM System User Login

After the software open, the software will automatically open a small popup window about user login, press account name and password.

| 🟫 EEM-PrePayLine |            | _  | . [ | ×      |
|------------------|------------|----|-----|--------|
| Login system     |            |    |     |        |
| Login account    | Admin      |    | •   |        |
| Login password   |            |    |     |        |
|                  |            |    |     |        |
|                  | $\bigcirc$ | ОК | 8   | Cancel |

Software default user name: admin default password: 999

Press right account name and password to enter EEM system.

| EEM | User login          |         | × |
|-----|---------------------|---------|---|
|     | Account information |         |   |
|     | Account name        | admin 🔻 |   |
|     | Password            | ***     |   |
|     |                     |         |   |
|     |                     |         |   |

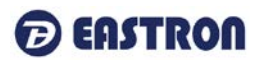

### 2.1 Function Overview

All the function can be operated on the upper corner of the tree structure.

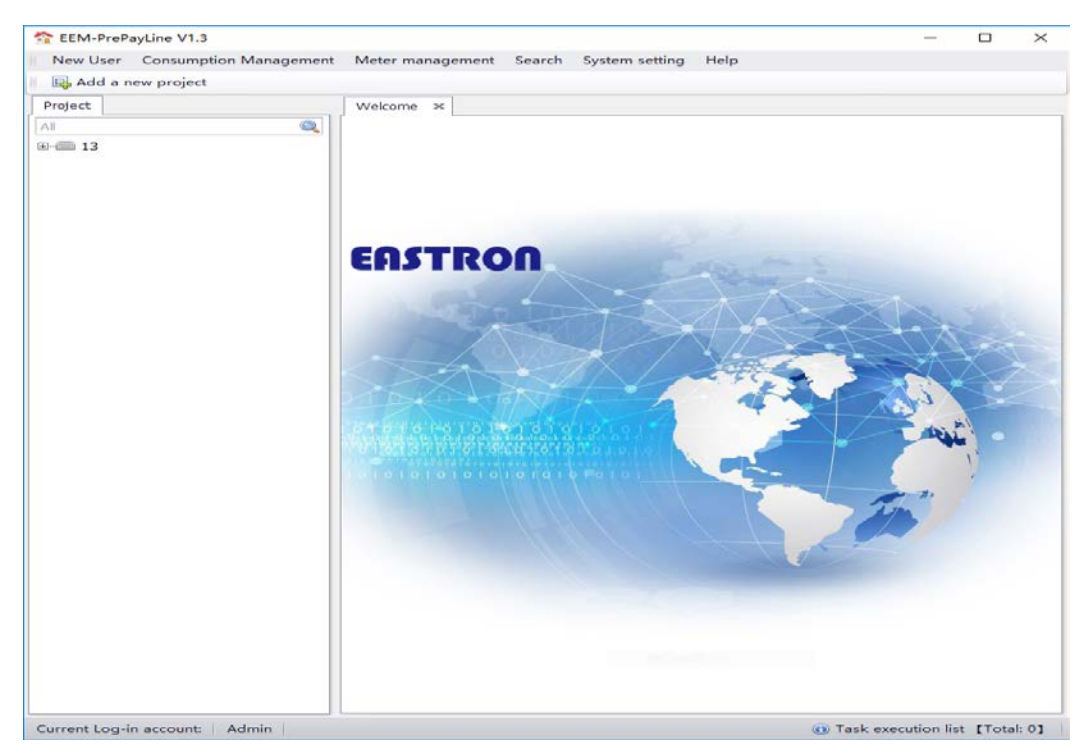

## 2.2 Add New Projects

Below can add new channels and energy meters.

"Projects"can be re-named, like "xxxGarden" 、 "XXXbuliding".

Operation like this: click left button to choose "Projects", click right button to open a small popup window.

## 2.2.1 Build a Project

| New User Consur   | mption Management Meter management Search System setting Hel              |
|-------------------|---------------------------------------------------------------------------|
| 🖳 Add a new proje | ect 🦆 Modify project 📲 Delete project 📑 Add a new area                    |
| roject            | Welcome ×                                                                 |
|                   |                                                                           |
| COCTD             | 00                                                                        |
| CHD I K           |                                                                           |
|                   |                                                                           |
|                   |                                                                           |
| 104.53            |                                                                           |
| Add a new         | project                                                                   |
| Add a new         | project                                                                   |
| Add a new<br>Name | project<br>EEM Hint X<br>Apart.1 Add a new project successfully           |
| Add a new<br>Name | project<br>EEM Hint ×<br>Apart.1 Add a new project successfully           |
| Add a new<br>Name | project<br>EEM Hint X<br>Apart.1<br>Add a new project successfully<br>MEZ |

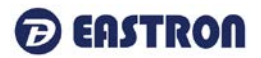

| Project          |   |
|------------------|---|
| All              | Q |
| <b>.</b>         |   |
|                  |   |
|                  |   |
| 5 [192.168.0.73] |   |
|                  |   |

#### 2.2.2 Add a New Channel

Click "Projects", on toolbar will appear "Add new channel" button, Click "Add new channel" button to open a small popup window. Enter Channel name Connection type: choose communication port (TCP/IP-RS485, Modbus RS485/232)

| Com. channel         | 5                               |
|----------------------|---------------------------------|
| Communication type   | ModBus RS485                    |
| RS485 param EEM Hint | ×                               |
| Com. Por             |                                 |
| Baudrate             | Add a new channel successfully. |
| Data bit             |                                 |
| Parity               |                                 |
| Stop bit             | 确定                              |
| Other setting        |                                 |
| Time-out (mS)        | 1000 🗘                          |
| Max. No. retries     | 3 🗘                             |

If need TCP/IP, please choose the communication type as TCP/IP:

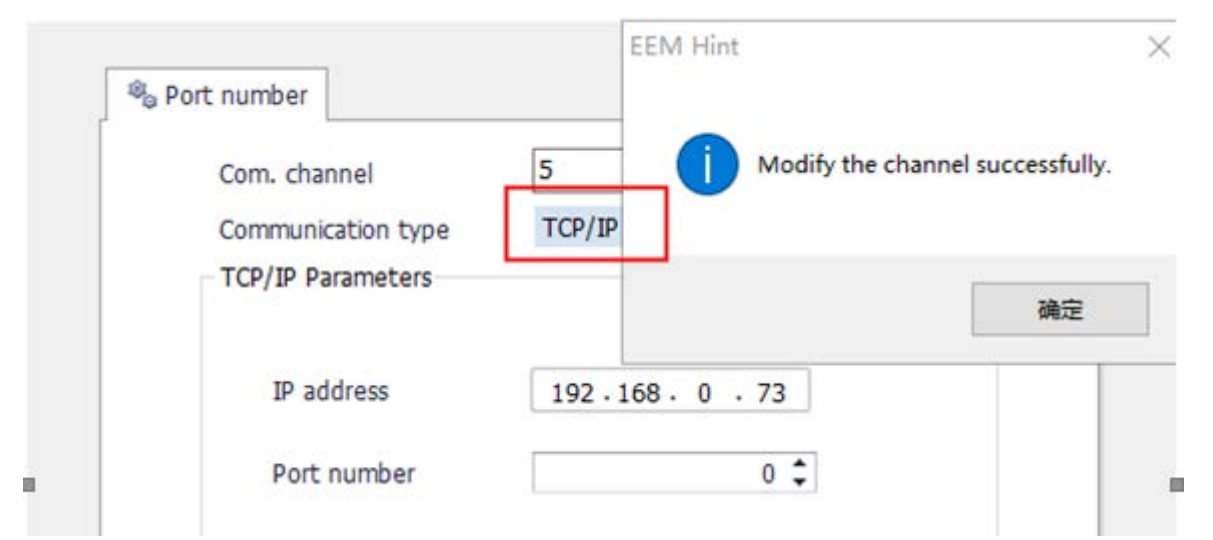

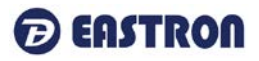

Host: enter TCP/IP-485 gateway IP address;

Port: enter TCP/IP-485gateway port number;

remark: EEM operating mode is Client mode, TCP/IP-485 gateway need to be set to Server mode;

Communication mode: two communication mode (Modbus-RTU, Modbus-TCP), need to be set the same as the communication port.

Other parameters:

| Other setting        |        |
|----------------------|--------|
| Time-out (millisec.) | 1000 🗘 |
| Max. No. retries     | 3 🗘    |

Time-out(milisec.): Means the max communication overtime between EEM system and the meters. set range: 1~10000ms.this parameter can be set according the channel communication speed, default 1000ms. Max. No.retries: The max retry times of communication error between EEM system and meters. Set range: 1 to 10 times, default: 3 times.

After the parameters set, click "add" to finish adding channels.

|                            | <br>[2]                                 |
|----------------------------|-----------------------------------------|
| 🕸 Communnicatioin settings |                                         |
| Channel                    | Test channel                            |
| Connection type            | TCP/IP -                                |
| TCP/IP                     |                                         |
| Host                       | 192.168.0.73                            |
| EEM Hint                   | 2                                       |
| Add succ                   | :essfully. Do you want to add next one? |
|                            | Yes No                                  |
| Max. No. retries           | 3 🗘                                     |
|                            | Add Cancel                              |

After add successfully, a small popup window will prompt "Add successfully, do you want to add next one?" click" Yes" can keep adding new channels, click "No" to close the window.

🔤 Test channel 【192.168.0.73】

Project

± 💼 13

All

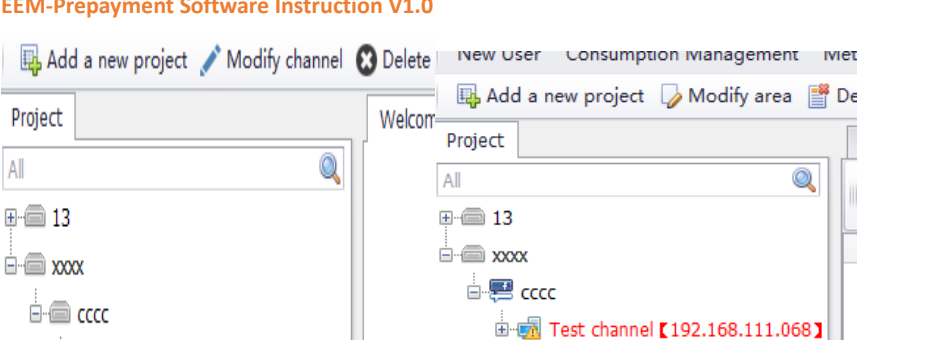

Back to the software main interface, the channel which added just now can be saw.

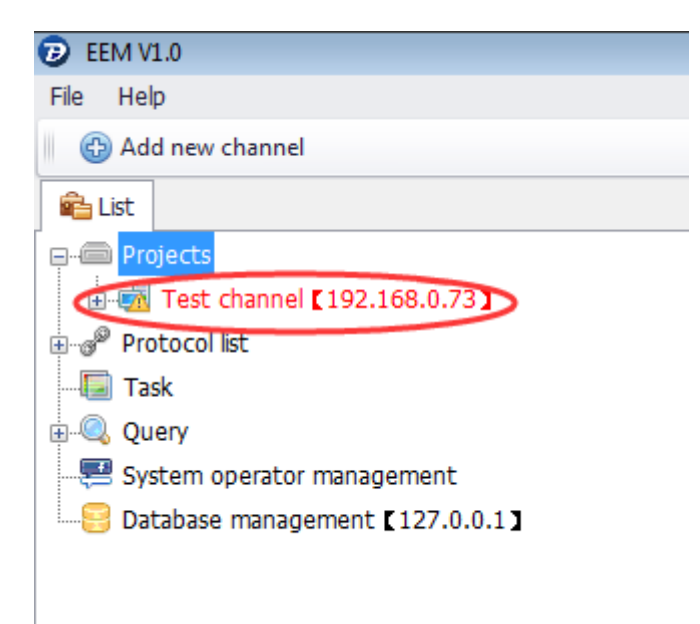

## 2.2.3 Connect/Close Channels

Click the "connect channel" new oser consumption management meter management search system setting пер 🖳 Add a new project 🧪 Modify channel 🔞 Delete channel 🚯 Add new device 🛄 Connect channel Project Welcome × All Q **⊡** 13 <u>–</u>13 🖻 🚮 1 【COM4】 · 1 (01051189(#1)) · 2 (01051185(#2)) · 🗐 3 【01058339(#3)】 EASTRON a (01058340(#4))

If connected successfully, the icon will change, and the channel will be available.

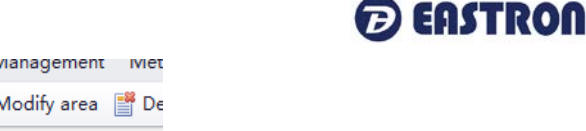

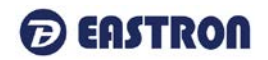

| Project                    | Welcome 🗙          |        |
|----------------------------|--------------------|--------|
| All                        |                    |        |
| <b>□</b> ··· <b>□</b> 13   |                    |        |
|                            | EEM Hint           | $\sim$ |
|                            |                    |        |
| 1 【01051189(#1)】           |                    |        |
| @ 2 <b>[</b> 01051185(#2)] | Operation success. |        |
| 3 【01058339(#3)】           |                    |        |
| 4 【01058340(#4)】           |                    |        |
|                            | 确定                 |        |
|                            |                    |        |

If failed, a small popup window will come out:

| EEM Hint |                                                                               |
|----------|-------------------------------------------------------------------------------|
| 8        | Fail to connect Mgate. Please check the connection and communication setting. |
|          | ОК                                                                            |

Close channel: click channel, click "Close channel" on the toolbar or on right click menu. Then the channel will be closed.

When the cursor stays on the name of the channel, a prompt window will come out to show the communication information.

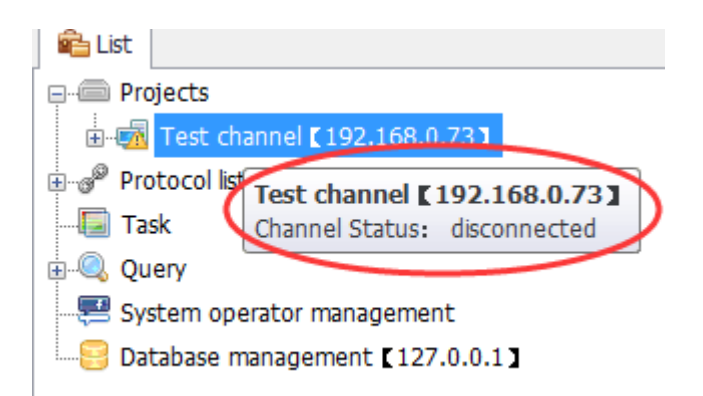

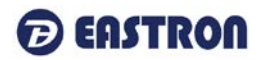

| 🖳 Add a new project 💉 Modify channel 🔞 Delete | channel 🚯 Add new device 🖽 Close channel |
|-----------------------------------------------|------------------------------------------|
| Project Welcome                               | ×                                        |
| All                                           |                                          |
| e 13                                          |                                          |
|                                               |                                          |
|                                               |                                          |
|                                               |                                          |
|                                               |                                          |
|                                               | <b>FRON</b>                              |
|                                               |                                          |
| Project                                       | Welcome 🗙                                |
|                                               |                                          |
|                                               |                                          |
|                                               |                                          |
| Ė <b>⊡</b> 13                                 | EEM Hint X                               |
| 🖃 🗐 🖬 🖬 🖬 🖬                                   |                                          |
|                                               |                                          |
|                                               | Operation success.                       |
| 2 [01051185(#2)]                              |                                          |
| 3 【01058339(#3)】                              |                                          |
| 4 【01058340(#4)】                              | 确定                                       |
|                                               |                                          |

If you want to delete one/some channels, please click the "Delete channel".

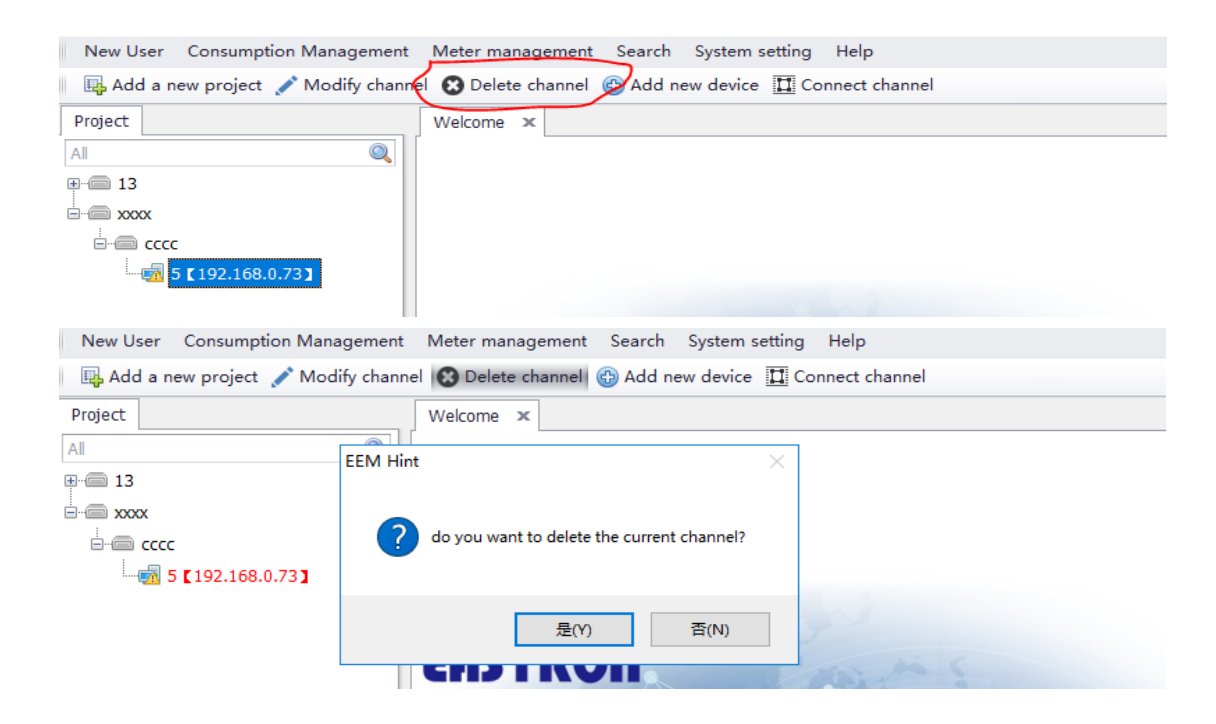

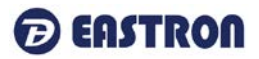

| 🛛 🛺 Add a new projec | t 🖍 Modify channel 🔞 Delete channel 🚯 Add | new device 🔲 Connect channel                                                                                                    |
|----------------------|-------------------------------------------|----------------------------------------------------------------------------------------------------|
| Project              | Welcome ×                                 |                                                                                                    |
| All                  |                                           | _                                                                                                    |
| <b>⊕</b>             | EEM Hint ×                                |                                                                                                    |
|                      |                                           |                                                                                                    |
|                      | The channel was deleted successfully.     |                                                                                                    |
|                      |                                           |                                                                                                    |
|                      |                                           |                                                                                                    |
|                      | 确定                                        | and the second second s |
|                      |                                           |                                                                                                    |

Note:

#### The channel can't be deleted if it is connected. Please close it and then delete it.

| New User Consumption Manage  | ment ivieter management search system setting Heip        |
|------------------------------|-----------------------------------------------------------|
| 🖳 Add a new project 💉 Modify | channel 😢 Delete channel 💮 Add new device 🖽 Close channel |
| Project                      | Welcome ×                                                 |
| All                          |                                                           |
| <b>□□</b> 13                 |                                                           |
|                              | EEM Hint ×                                                |
|                              |                                                           |
| 1 【01051189(#1)】             | Plaze disconnect the channel before modification          |
| 2 【01051185(#2)】             | Please disconnect the channel before modification.        |
| 3 【01058339(#3)】             |                                                           |
|                              | · 神守                                                      |
|                              | WEAL                                                      |
|                              |                                                           |

If there is/are meters under the channel, it can't be deleted.

| 💀 Add a new project 💉 Modify | channel 😮 Delete channel 🚯 Add new device 🔲 Connect channel   |   |
|------------------------------|---------------------------------------------------------------|---|
| Project                      | Welcome ×                                                     |   |
| All                          |                                                               |   |
| <b>⊡⊡</b> 13                 |                                                               |   |
| in 13                        | EEM Hint ×                                                    | 7 |
| 🖻 🚮 1 [ COM4 ]               |                                                               |   |
| ····@ 1 【01051189(#1)】       |                                                               |   |
| ····@ 2 [01051185(#2)]       | There are meters under this channel, which cannot be deleted. |   |
| ···· 🗐 3 【01058339(#3)】      |                                                               |   |
| 4 [01058340(#4)]             |                                                               |   |
|                              | 确定                                                            |   |
| cccc                         |                                                               |   |

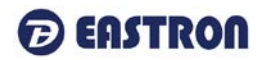

## 2.2.4 Modify Channels

| 🖳 Add a r | new project 💉 Modify ch            | annel 😮 Delete channel | 🚯 Add new device | 🔲 Connect channel |
|-----------|------------------------------------|------------------------|------------------|-------------------|
| Project   |                                    | Welcome ×              |                  |                   |
| All       |                                    |                        |                  |                   |
|           |                                    |                        |                  |                   |
|           |                                    |                        |                  |                   |
|           | c                                  |                        |                  |                   |
|           | Tark shared <b>K</b> 100 160 0 7   |                        |                  |                   |
| ·····     | Test channel [ 192.168.0.7         | 3]                     |                  |                   |
|           |                                    |                        |                  |                   |
|           |                                    |                        |                  |                   |
|           |                                    |                        |                  |                   |
| a Do      | art number                         |                        |                  |                   |
|           |                                    | Test shapped           |                  | 1                 |
|           | Com. channel<br>Communication type | TCP/IP                 | -                |                   |
|           | TCP/IP Parameters                  |                        |                  |                   |
|           |                                    |                        |                  |                   |
|           | IP address                         | 192.168.0.73           |                  |                   |
|           | Port number                        | 0 🗘                    |                  |                   |
|           |                                    |                        |                  |                   |
|           | Other setting                      |                        |                  |                   |
|           | Time-out (mS)                      | 1000 🗘                 |                  |                   |
|           | Max. No. retries                   | 3 🗘                    |                  |                   |
|           |                                    |                        |                  |                   |
|           |                                    |                        |                  |                   |
|           |                                    | Moulty                 | Cancel           |                   |

Above is previous IP address, if you want to modify the address information to 192.168.111.068, please click the modify channel:

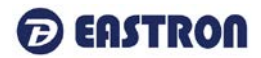

## 2.3 Add Device

Please choose which channel will the meter be added, and click the "Add new device":

| Project                   | Walas                        | no Dovico list  |                     |                    |              |
|---------------------------|------------------------------|-----------------|---------------------|--------------------|--------------|
| All                       |                              | ALL Rem         | aining value 📈      | Relay status 🗸 Clo | se relay     |
| 13                        | Sele                         | ction Com. ch   | annel Com           | Device Location    | User nu User |
| □                         |                              |                 |                     |                    |              |
| 1 [01051189(#1)           | 1 III                        |                 |                     |                    |              |
| - 2 <b>(</b> 01051185(#2) | 1                            |                 |                     |                    |              |
|                           | 1                            |                 |                     |                    |              |
| 4 <b>C</b> 01058340(#4)   |                              |                 |                     |                    |              |
| 4 C1030340(#4)            | <b>'</b>                     |                 |                     |                    |              |
|                           |                              |                 |                     |                    |              |
| Project                   |                              |                 |                     |                    |              |
|                           |                              | 7               |                     |                    |              |
|                           | Cevice parameters            |                 |                     |                    |              |
|                           |                              | Com channel     | 1 50043             |                    |              |
|                           |                              | com. channer    |                     |                    |              |
|                           | Commentant State             | Device Location | 5                   |                    |              |
|                           | : 0000000 - < c              | Meter type      | Single Tariff Meter | •                  |              |
| 4 【01058340(#4)】          | 5                            | Com. Address    | 5 🜲                 |                    |              |
| 5 [88888888(#5)]          |                              | Dovico SN       | 00000000            |                    |              |
|                           |                              | Device Siv.     | 0000000             |                    |              |
| EENALG-A                  |                              | Descriptions    |                     | <b>^</b>           |              |
| EEIVI HINT                |                              | × 1             |                     | -                  |              |
|                           |                              |                 |                     |                    |              |
| Device added suc          | cessfully. Do you want to ad | d a new one?    |                     |                    |              |
|                           |                              |                 | Add                 | Cancel             |              |
|                           |                              |                 |                     |                    |              |
|                           | 是(Y)                         | 音(N)            |                     |                    |              |

Com. channel: Be consistent with the set channel Device Location: Be consistent with the installed sequence Meter Type: Single Tariff or Multi-tariffs Device SN: Be consistent with the serial number on the meter Description: name of buildings or rooms or other important information.

## 2.4 Delete Device

Click the "Delete device"

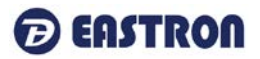

| 🖶 Add a new project 🛯 🌀 Recharge | Ab Modify device Detele device Ab New User                |
|----------------------------------|-----------------------------------------------------------|
| Project                          | Welcome Device list ×                                     |
| All<br>⊡© 13                     | ALL Remaining value Remaining value Relay status          |
|                                  | Selection Com. channel Com Device Location User nu User   |
|                                  | EEM Hint ×                                                |
| ····@ 1 【01051189(#1)】           |                                                           |
|                                  | 2 do you want to delete the device?                       |
|                                  |                                                           |
|                                  |                                                           |
| 5 [88888888(#5)]                 | 是(Y) 否(N)                                                 |
| ±                                |                                                           |
|                                  |                                                           |
| Add a new project 💉 Modify       | channel 😢 Delete channel 🚯 Add new device 🖾 Close channel |
| Project                          | Welcome Device list 🗙                                     |
| Al<br>⊒-∕                        | ALL Remaining value Relay status V Close relay            |
|                                  | Selection Com. channel Com Device Location User nu Us     |
| 🖻 🗐 1 【COM4】                     | EEM Hint X                                                |
|                                  |                                                           |
| @ 2 【01051185(#2)】               |                                                           |
| 3 【01058339(#3)】                 | The meter was deleted successfully.                       |
| 4 【01058340(#4)】                 |                                                           |
|                                  | 确定                                                        |
|                                  |                                                           |

#### Note:

If the meter is deleted, it will disappear from the channel list but the history data will be stored for checking.

If you want to modify the information of meter/meters, please click "Modify device": For example, the previous information is as following:

| ALL Com. channel<br>Device Location<br>Meter type<br>Com. Address<br>Device SN.<br>Descriptions | Relay status Close r       1 [COM4]       5       Single Tariff Meter       5 \$       88888888 | elay<br>2                                                                                              |
|-------------------------------------------------------------------------------------------------|-------------------------------------------------------------------------------------------------|----------------------------------------------------------------------------------------------------|
| 200                                                                                             | rice parameters Com. channel Device Location Meter type Com. Address Device SN. Descriptions    | rice parameters Com. channel Device Location Com. Address Com. Address Device SN. 8888888 Descriptions |

## EASTRON

#### EEM-Prepayment Software Instruction V1.0

#### Modify to Device Location 6, meter type ,Com.Address 6.

| Project             | Welcome Devi          | ce list 🗴           |                          |         |
|---------------------|-----------------------|---------------------|--------------------------|---------|
| All                 |                       | Remaining value     | e 📈 Relay status 🗸 Close | relay   |
| ⊡                   |                       |                     |                          | × . Use |
|                     | Cevice parameters     |                     |                          |         |
| 2 [01051185(#2)]    |                       | Com. channel        | 1 [COM4] -               |         |
| 4 [01058340(#4)]    | Contrast and a second | Device Location     | 6                        |         |
| ₩ 6 [888888888(#6)] |                       | Meter type          | Multi-tariff Meter 🔹     |         |
|                     |                       | Com. Address        | 6 🗘                      |         |
|                     | EEM Hint              | × <sub>e SN</sub> . | 8888888                  |         |
|                     | Operation succes      | ptions<br>s.        | *                        |         |
|                     | 确定                    |                     | Modify Ca                | incel   |

After setting all the information, please click "modify" to confirm:

### 3. Reading Meter/Meters

Double click "Project" or certain channel, you can see the diagram on the right side:

| New User Consu     | mption Management Mete     | er manageme    | nt Search System se | etting H | lelp                    |             |              |       |
|--------------------|----------------------------|----------------|---------------------|----------|-------------------------|-------------|--------------|-------|
| 🕠 🖳 Add a new proj | ect 🛯 🖏 Modify project 📑 I | Delete project | 📑 Add a new area    |          |                         |             |              |       |
| Project            | 1                          | Welcome De     | evice list 🗙        |          |                         |             |              |       |
| All                | Q                          | ALL            | Remaining value     | Nel      | ay status 🗸 Close relay | X Open rela | y Device Loc | ation |
| 13                 |                            | Selection      | Com. channel        | Com      | Device Location         | User number | User name    | Dev.  |
|                    | •                          |                | 1 COM4              | 1        | 1                       | 123         | 123          |       |
|                    |                            |                | 1 COM4              | 2        | 2                       | 2131        | 12312        |       |
|                    |                            |                | 1 [COM4]            | 3        | 3                       | 1231        | 12312        |       |
|                    |                            |                | 1 [COM4]            | 4        | 4                       | 42131       | 12312        |       |
|                    |                            |                | 1 【COM4】            | 6        | 6                       |             |              |       |

| Click the "ALL", yo | ou can close rela | ay/open relay: |
|---------------------|-------------------|----------------|
|---------------------|-------------------|----------------|

| reject               | Welcome   | Device let: H                  |                 |                      |            |             |           |                    |
|----------------------|-----------|--------------------------------|-----------------|----------------------|------------|-------------|-----------|--------------------|
| Q,<br>0 13           | ALL ALL   | Remaining value 📈 Relay status | V Close relay X | Open relay Device Lo | cation     | User number |           | Uver name          |
| 0-00 13              | Selerti a | Cos. chunasil                  | Con Address     | Berice Location      | User anabe | r           | User 3aso | Berice data        |
| 0 📾 1 CC0H43         | ×         | 1 [CDM4]                       | 1               | 1                    | 123        | 123         |           | Relay status: Open |
| -@ ; [01393169(#1)3  | 2         | 1 [COM4]                       | 2               | 2                    | 2131       | 12312       |           | Relay status: Open |
| -68 2 201051185(#2/3 | ÷ 91      | 1 (COM4)                       | 3               | 3                    | 1231       | 12312       |           | Relay status: Open |
|                      | 10        | 1 [COM4]                       | 4               | 4                    | 42131      | 12312       |           | Relay status: Open |
| -m + (00000000(+0)3  | 10        | 1 [COM4]                       | 6               | 6                    |            |             |           | ×                  |

Click the "ALL", you can see the remaining value:

| ject                                     | Welcome  | Device list x                  |                              |                      |              |           |                 |
|------------------------------------------|----------|--------------------------------|------------------------------|----------------------|--------------|-----------|-----------------|
| 13                                       | ALI      | Remaining value 🔀 Relay status | $\checkmark$ Close relay $X$ | Open relay Device Lo | extion U     | er number | User name       |
|                                          | Selectio | n Con channel                  | Con Address                  | Berice Location      | liter number | User nune | Nerice data(\$) |
| a a 1 [ COM1 ]                           | ¥.       | 1 [COM4]                       | 1                            | 1                    | 123          | 123       | 0.00            |
| ☐ 1 (01051109(#1))                       | Z        | 1 [COM4]                       | 2                            | 2                    | 2131         | 12312     | 0.00            |
|                                          | • 🗹      | 1 [COM4]                       | 3                            | 3                    | 1231         | 12312     | 10.00           |
|                                          | Z        | 1 [COM4]                       | 4                            | 4                    | 42131        | 12312     | 133.00          |
| - (1000000000000000000000000000000000000 | 7        | 1 [COM4]                       | 6                            | 6                    |              |           | ×               |

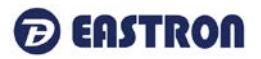

Double click the meter and click the "reading":

| debt a more concluse the Section | Ab tandh daily a  | Dately darlin The Madle screent |                   |                     |        |          |           |           |   |             |  |
|----------------------------------|-------------------|---------------------------------|-------------------|---------------------|--------|----------|-----------|-----------|---|-------------|--|
| were a new broken . B recoming   | a -2 month name   | Service of anony account        |                   |                     |        |          |           |           |   |             |  |
| lect                             | Wecome Device lat | 1 X 1                           |                   |                     |        |          |           |           |   |             |  |
| Q.                               | ALL R             | amaining value 🖂 Relay status   | ✓ Close relay X 0 | pen relay Desice Lo | ration | User na  | mber      | User name | 0 |             |  |
| -@ 13                            | Salertin          | Con. channel                    | Con. Address      | Device Location.    | . 19   | ar awler | Teor anno |           |   | Device data |  |
|                                  | · 🗆 1100          | 0441                            | 1                 | 1                   | 123    |          | 123       |           |   |             |  |
| 90 2 COLORI (89(#1))             |                   |                                 |                   |                     |        |          |           |           |   |             |  |
|                                  |                   |                                 |                   |                     |        |          |           |           |   |             |  |
|                                  |                   |                                 |                   |                     |        |          |           |           |   |             |  |
|                                  |                   |                                 |                   |                     |        |          |           |           |   |             |  |
| All a generation of a final      |                   |                                 |                   |                     |        |          |           |           |   |             |  |
| and a factored and a             |                   |                                 |                   |                     |        |          |           |           |   |             |  |
| 0.0003                           |                   |                                 |                   |                     |        |          |           |           |   |             |  |

EEM will read the parameters of the chosen meter according to the protocol, such as voltage, current, kWh, power, etc.

## 3.1 Relay Status

| 🟠 EEM-PrePayLine V1.3                 |              |                         |                |                 |                            |   |
|---------------------------------------|--------------|-------------------------|----------------|-----------------|----------------------------|---|
| New User Consumption Management       | t Meter mana | gement Search System    | n setting Help |                 |                            |   |
| 🛛 🖶 Add a new project 💉 Modify chan   | nel 😢 Delete | channel 🚯 Add new devic | e 🖪 Close chan | nel             |                            |   |
| Project                               | Welcome      | Device list 🗴           |                |                 |                            |   |
| Al Q                                  | ALL          | Remaining value         | Relay status   | Close relay 🗙   | Open relay Device Location | U |
| i i i i i i i i i i i i i i i i i i i | Selection    | Com. channel            | Com. Address   | Device Location | Device data                | • |
| 🛓 🚭 5 🕻 СОМ9 🕽                        | $\checkmark$ | 5 【COM9】                | 1              | 1               | Relay status: Open         |   |
|                                       | • 🗹          | 5 【COM9】                | 2              | 2               | Relay status: Open         |   |
|                                       | Z            | 5 【COM9】                | 3              | 3               | Relay status: Open         |   |

#### 3.2 Reading Remaining Value

|   | Welcome D    | evice list 🗴    |                |                      |                           |             |
|---|--------------|-----------------|----------------|----------------------|---------------------------|-------------|
|   | ALL ALL      | Remaining value | 🖉 Relay status | : 🗸 Close relay 🗙 Oş | pen relay Device Location | User number |
|   | Selection    | Com. channel    | Com. Address   | Device Location      | Device data(\$)           | •           |
|   | $\checkmark$ | 5 [COM9]        | 2              | 2                    | 0.00                      |             |
|   | $\checkmark$ | 5 【COM9】        | 3              | 3                    | 101.00                    |             |
| ŀ |              | 5 【COM9】        | 1              | 1                    | 631.00                    |             |

## 3.2.1 Monitoring the Meters in Real Time

Double click the meter to read the parameters: ECM-PIERWURE VI.3 ω. ~ New User Consumption Management Meter management Search System setting Help 👼 Add a new project 🚯 Recharge 🌗 Modify device 🟮 Detele device 🎔 Modify account Project Welcome Device list X Al : ALL Remaining value 📈 Relay status 🗸 Close relay 🗙 Open relay Device Location 0 User number User name 8-60 13 Selection Can channel Con Address Device Location Vser nunber User same Device data 8-60 13 • 🗌 1 [COM4] 1 123 123 e 🗐 1 [COM4] 1 110 - 2 (01051185(#2)) - 3 (01058339(#3)) - 4 [ 01058340(#4)] 9-6 xxx

And click "Realtime monitoring, chose the interval of communication reading, Setting range: 1~60s

Click "Start" to monitor the real-time Voltage, Current, Active Power, Apparent Power, Reactive Power, etc. The curve graph will be showed on the left side and the real-time reading is on the right.

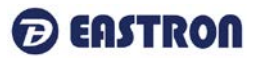

The left side can show the real time curve graphs of voltage, current, power of three phases. Click the "Curves" on right side can switch the graphs and the curves can be showed or concealed.

## 4. Energy Meter Parameters Setting

The energy meter parameters can be set remotely, below is how to operate: Double click the device, open the right window as show in below picture:

| Etworrenayume v 1.5          |                         |                             |                    |                       |             |             |          |             |  |
|------------------------------|-------------------------|-----------------------------|--------------------|-----------------------|-------------|-------------|----------|-------------|--|
| New User Consumption Managen | ment Meter management   | Search System setting Help  |                    |                       |             |             |          |             |  |
| Add a new project @ Recharge | e 🏘 Modily device 😳 Det | ele device 🐨 Modily account |                    |                       |             |             |          |             |  |
| Project                      | Welcome Device list ×   |                             |                    |                       |             |             |          |             |  |
| 41 Q                         | ALL Remai               | ning value 🔀 Relay status   | V Close relay X Op | m relay Device Locati | on.         | User number | Username |             |  |
| 0 68 13                      | Selection               | Con. channel                | Con. Address       | Davice Location       | Ther number | Ther name   |          | Device data |  |
| 1 COM4 3                     | • 🗆 1 [COM4]            |                             | 1                  | 1                     | 123         | 123         |          |             |  |
| 4 (01051189(#1))             |                         |                             |                    |                       |             |             |          |             |  |
| - III 2 C01052185(#2)3       |                         |                             |                    |                       |             |             |          |             |  |
| -illb 3 g01058339(#3)3       |                         |                             |                    |                       |             |             |          |             |  |
|                              |                         |                             |                    |                       |             |             |          |             |  |
| -dlb 5 ( 858888888(#6) }     |                         |                             |                    |                       |             |             |          |             |  |
| 10 - GE 1000                 |                         |                             |                    |                       |             |             |          |             |  |
|                              |                         |                             |                    |                       |             |             |          |             |  |

Click the button "Meter Parameter setting", then the software will start reading the parameters from the energy meter. When finished, a window will show on right as below picture.

All parameters will be showed on the list (different meters have different parameters).

To modify a parameter, first choose the corresponding line. Then click the "Modify" button on the toolbar or the "Modify" at the end of the line. A small popup window will come out. After modifying, click "Confirm" to finish.

PS: After modify the communication parameters like "Modbus ID", "Parity and Stop bit", "Baud rate", the channel parameters also need to be modified, or the communication will not success.

#### 5. Recharging

Recharging process:

| New Oser Consur              | Meter manage  | ement Search Syste | m setting Help |                                                                                      |                            |                 |      |               |
|------------------------------|---------------|--------------------|----------------|--------------------------------------------------------------------------------------|----------------------------|-----------------|------|---------------|
| Add a new project 1 Recharge | Modify device | 3 Detele device 1  | Modify account |                                                                                      |                            |                 |      |               |
| Project                      | Welcome De    | evice list 🛪       |                |                                                                                      |                            |                 | 194  |               |
|                              | ALL           | Remaining value    | Nelay status   | Close relay                                                                          | C Open relay               | Device Location |      | User number   |
| e-m 13                       | Selection     | Con. channel       | Con Address    | Device Location                                                                      |                            | Device dat      |      | . User number |
| 🗄 📾 s 🕻 сомэ з               | • 🗹           | 5 [ COM9]          | 1              | 1                                                                                    |                            | Relay status:   | Open | 123           |
| - 2 1 [01051189(#1)]         |               | 5 [ COM9]          | 2              | 2                                                                                    |                            | Relay status:   | Open | 2131          |
|                              |               | 5 [ COM9]          | 3              | 3                                                                                    |                            | Relay status:   | Open | 1231          |
|                              |               |                    |                | Device Location<br>User name<br>Remaining(\$)<br>Recharge amount(\$)<br>Beceived(\$) | 1<br>123<br>631.00<br>0.00 |                 |      |               |
|                              |               |                    |                | Change(\$)                                                                           | 0.00                       |                 |      |               |

The system can receive and give change back. With printer, it can print receipts.

| Recharge                                                                                                    |                                                                                                    |
|----------------------------------------------------------------------------------------------------|----------------------------------------------------------------------------------------------------|
| Device 1 Sectors                                                                                               |                                                                                                    |
| Device Location                                                                                                | 1                                                                                                    |
| User name                                                                                                    | 123                                                                                                    |
| Remaining(\$)                                                                                                  | 631.00                                                                                                  |
| Recharge amount(\$)                                                                                            | 200.00                                                                                                  |
| Received(\$)                                                                                                   | 210                                                                                                    |
| Change(\$)                                                                                                    | 10                                                                                                    |
|                                                                                                    | OK 🔀 Cancel                                                                                             |
|                                                                                                    |                                                                                                    |
| View Backsound                                                                                                 | - 🗆 X                                                                                                   |
| view Background<br>83   🗁 💾   🔐 🚨 📭 🔛 - I 🙄     🖸                                                              | 100% - 🔍    4   4   4   14   19 - 🏤 - 🖄   🖓                                                             |
|                                                                                                    | A                                                                                                    |
|                                                                                                    |                                                                                                    |
| Re                                                                                                    |                                                                                                    |
| User ID: 12<br>Address: 1                                                                                      | 13                                                                                                    |
| Remaining: 83                                                                                                  | 31.005                                                                                                  |
| Recharge: 20<br>Money received: 21                                                                             | 00.00\$                                                                                                 |
| Changes: 10                                                                                                    | 2.005                                                                                                   |
| Transaction time: 20<br>Refund: 0.0                                                                            | 019/4/1 18:07:32                                                                                        |
| Operator: Ad                                                                                                   | dmin                                                                                                    |
|                                                                                                    |                                                                                                    |
| EastronEastronEastron                                                                                          | nEastron                                                                                                |
|                                                                                                    |                                                                                                    |
|                                                                                                    |                                                                                                    |
| of 1                                                                                                    | 100% 🖂 —— 🕕                                                                                             |
|                                                                                                    |                                                                                                    |
|                                                                                                    |                                                                                                    |
| Recharge                                                                                                    |                                                                                                    |
| Recharge                                                                                                    |                                                                                                    |
| Recharge<br>Device Location                                                                                    | 1                                                                                                    |
| Recharge<br>Device Location<br>User name                                                                       | 1 123                                                                                                   |
| Recharge<br>Device Location<br>User name<br>Remaining(\$)                                                      | 1<br>123<br>631.00                                                                                      |
| Recharge<br>Device Location<br>User name<br>Remaining(\$)<br>Recharge amount(\$)                               | 1<br>123<br>631.00<br><b>200</b>                                                                        |
| Recharge<br>Device Location<br>User name<br>Remaining(\$)<br>Recharge amount(\$)<br>Received(\$)               | 1<br>123<br>631.00<br>200<br>210 EEM Hint                                                               |
| Recharge<br>Device Location<br>User name<br>Remaining(\$)<br>Recharge amount(\$)<br>Received(\$)<br>Change(\$) | 1<br>123<br>631.00<br>200<br>210<br>EEM Hint<br>10                                                      |
| Recharge<br>Device Location<br>User name<br>Remaining(\$)<br>Recharge amount(\$)<br>Received(\$)<br>Change(\$) | 1<br>123<br>631.00<br>200<br>210<br>EEM Hint<br>10<br>200<br>210<br>210<br>210<br>210<br>210<br>210     |
| Recharge<br>Device Location<br>User name<br>Remaining(\$)<br>Recharge amount(\$)<br>Received(\$)<br>Change(\$) | 1<br>123<br>631.00<br>200<br>210<br>EEM Hint<br>10<br>Operation success. Do you want to print the rec   |
| Recharge<br>Device Location<br>User name<br>Remaining(\$)<br>Recharge amount(\$)<br>Received(\$)<br>Change(\$) | 1<br>123<br>631.00<br>200<br>210<br>EEM Hint<br>10<br>Operation success. Do you want to print the rec   |
| Recharge<br>Device Location<br>User name<br>Remaining(\$)<br>Recharge amount(\$)<br>Received(\$)<br>Change(\$) | 1<br>123<br>631.00<br>200<br>210<br>EEM Hint<br>10<br>? Operation success. Do you want to print the rec |

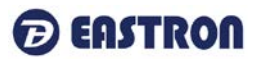

After recharging, the remaining is changed:

|   | Welcome D    | evice list 🗙    |                |                 |                           |   |             |       |
|---|--------------|-----------------|----------------|-----------------|---------------------------|---|-------------|-------|
|   | ALL          | Remaining value | 🞸 Relay status | Close relay 🗙 O | pen relay Device Location |   | User number | Use   |
|   | Selection    | Com. channel    | Com. Address   | Device Location | Device data(\$)           | • | User number |       |
|   |              | 5 【COM9】        | 2              | 2               |                           |   | 2131        | 12312 |
|   |              | 5 【COM9】        | 3              | 3               |                           |   | 1231        | 12312 |
| • | $\checkmark$ | 5 【COM9】        | 1              | 1               | 831.00                    |   | 123         | 123   |

## 5.1 Reading Recharge Records

Click the search,

| EEM-PrePayLi  | ine V1.3                                                 |                  |                   |                         |            |            |           |
|---------------|----------------------------------------------------------|------------------|-------------------|-------------------------|------------|------------|-----------|
| New User (    | Consumption Managem                                      | ent Meter man    | agement Searc     | h System setting Help   |            |            |           |
| 🛺 Add a nev   | v project 🔏 Recharge                                     | Ab Modify devi   | ce 🔞 Detele dev   | vice 🛛 Wodify account   |            |            |           |
| Project       |                                                          | Welcome          | Device list Daily | statistics ×            |            |            |           |
| All           | 0                                                        |                  |                   |                         | - Jan      |            |           |
|               |                                                          | Time             | 2019 • Ap         | oril 🔻 🏹 Search         | Export     |            |           |
| 4 4 1 2       |                                                          | Day              | Delete acc        | count ti Recharge times | Income(\$) | Refund(\$) | Total(\$) |
| L             |                                                          | ▶ 1              | 0                 | 1                       | 200        | 0          | 200       |
|               | 1 [01051189(#1)]<br>2 [01051185(#2)]<br>3 [01058339(#3)] |                  |                   |                         |            |            |           |
| leter manage  | ement Search Suster                                      | n setting Help   |                   |                         |            |            |           |
| - PE 2        | Batala d. 1 .                                            | in Jeaning Theip |                   |                         |            |            |           |
| loaity device | Uetele device W N                                        | loaity account   |                   |                         |            |            |           |
| Welcome De    | evice list Daily statistics                              | ×                |                   |                         |            |            |           |
| Time 201      | 19 • March •                                             | Search 5         | Export            |                         |            |            |           |
| Day           | Delete account ti                                        | Recharge times   | Income(\$)        | Refund(\$)              | Total(\$)  |            |           |
| 1             | 0                                                        | 0                | 0                 | 0                       | 0          |            |           |
| 2             | 0                                                        | 0                | 0                 | 0                       | 0          |            |           |
| 3             | 0                                                        | 0                | 0                 | 0                       | 0          |            |           |
| 4             | 0                                                        | 0                | 0                 | 0                       | 0          |            |           |
| 5             | 0                                                        | 0                | 0                 | 0                       | 0          |            |           |
| 6             | 0                                                        | 0                | 0                 | 0                       | 0          |            |           |
| 7             | 0                                                        | 0                | 0                 | 0                       | 0          |            |           |
| 8             | 0                                                        | 0                | 0                 | 0                       | 0          |            |           |
| 9             | 0                                                        | 0                | 0                 | 0                       | 0          |            |           |
| 10            | 0                                                        | 0                | 0                 | 0                       | 0          |            |           |
| 11            | 0                                                        | 0                | 0                 | 0                       | 0          |            |           |
| 12            | 0                                                        | 0                | 0                 | 0                       | 0          |            |           |
| 13            | 0                                                        | 0                | 0                 | 0                       | 0          |            |           |
| 14            | 0                                                        | 0                | 0                 | 0                       | 0          |            |           |
| 15            | 0                                                        | 0                | 0                 | 0                       | 0          |            |           |
| 16            | 0                                                        | 0                | 0                 | 0                       | 0          |            |           |
| 17            | 0                                                        | 0                | 0                 | 0                       | 0          |            |           |
| 18            | 0                                                        | 0                | 0                 | 0                       | 0          |            |           |
| 19            | 0                                                        | 0                | 0                 | 0                       | 0          |            |           |
| 20            | 0                                                        | 0                | 0                 | 0                       | 0          |            |           |
| 21            | 0                                                        | 0                | 0                 | 0                       | 0          |            |           |
| 22            | 0                                                        | 0                | 0                 | 0                       | 0          |            |           |
| 23            | 0                                                        | 0                | 0                 | 0                       | 0          |            |           |
| 24            | 0                                                        | 0                | 0                 | 0                       | 0          |            |           |
| 25            | 0                                                        | 0                | 0                 | 0                       | 0          |            |           |
| 26            | 0                                                        | 1                | 10                | 0                       | 10         |            |           |
| 27            | 0                                                        | 0                | 0                 | 0                       | 0          |            |           |
| 28            | 0                                                        | 0                | 0                 | 0                       | 0          |            |           |
| 29            | 0                                                        | 0                | 0                 | 0                       | 0          |            |           |
| 30            | 0                                                        | 0                | 0                 | 0                       | 0          |            |           |
| 31            | 0                                                        | 0                | 0                 | 0                       | 0          |            |           |

The recharge record can be exported to Excel chart.

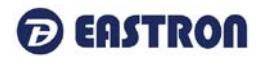

|    | A1  | - ®, fx Da               | У                |            |              |           |
|----|-----|--------------------------|------------------|------------|--------------|-----------|
|    | А   | В                        | С                | D          | E            | F         |
| 1  | Day | - Delete account times - | Recharge times 💌 | Income(\$) | Refund(\$) - | Total(\$) |
| 2  | 1   | 0                        | 0                | 0          | 0            | 0         |
| 3  | 2   | 0                        | 0                | 0          | 0            | 0         |
| 4  | 3   | 0                        | 0                | 0          | 0            | 0         |
| 5  | 4   | 0                        | 0                | 0          | 0            | 0         |
| 6  | 5   | 0                        | 0                | 0          | 0            | 0         |
| 7  | 6   | 0                        | 0                | 0          | 0            | 0         |
| 8  | 7   | 0                        | 0                | 0          | 0            | 0         |
| 9  | 8   | 0                        | 0                | 0          | 0            | 0         |
| 10 | 9   | 0                        | 0                | 0          | 0            | 0         |
| 11 | 10  | 0                        | 0                | 0          | 0            | 0         |
| 12 | 11  | 0                        | 0                | 0          | 0            | 0         |
| 13 | 12  | 0                        | 0                | 0          | 0            | 0         |
| 14 | 13  | 0                        | 0                | 0          | 0            | 0         |
| 15 | 14  | 0                        | 0                | 0          | 0            | 0         |
| 16 | 15  | 0                        | 0                | 0          | 0            | 0         |
| 17 | 16  | 0                        | 0                | 0          | 0            | 0         |
| 18 | 17  | 0                        | 0                | 0          | 0            | 0         |
| 19 | 18  | 0                        | 0                | 0          | 0            | 0         |
| 20 | 19  | 0                        | 0                | 0          | 0            | 0         |
| 21 | 20  | 0                        | 0                | 0          | 0            | 0         |
| 22 | 21  | 0                        | 0                | 0          | 0            | 0         |
| 23 | 22  | 0                        | 0                | 0          | 0            | 0         |
| 24 | 23  | 0                        | 0                | 0          | 0            | 0         |
| 25 | 24  | 0                        | 0                | 0          | 0            | 0         |
| 26 | 25  | 0                        | 0                | 0          | 0            | 0         |
| 27 | 26  | 0                        | 1                | 10         | 0            | 10        |
| 28 | 27  | 0                        | U                | 0          | U            | U         |
| 29 | 28  | 0                        | 0                | 0          | 0            | 0         |
| 30 | 29  | 0                        | 0                | 0          | 0            | 0         |
| 31 | 30  | 0                        | 0                | 0          | 0            | 0         |
| 32 | 31  | 0                        | 0                | 0          | 0            | 0         |
| 33 |     |                          |                  |            |              |           |

#### 6. Device Protocols Management

After installing EEM software, all the protocols will be pre-install in the software. When adding the device, just need to choose the right one.

#### 6.1 Check Protocols

Double click "Protocol list" to open the list:

| Q.                            | ALL       | Remaining value 😿 Relay status | ✓ Close relay X | Open relay Device Lo | ution U     | er number | ~~ @        |
|-------------------------------|-----------|--------------------------------|-----------------|----------------------|-------------|-----------|-------------|
| 6 10 u                        | Selection | Con. channel                   | Con. Address    | Durice Location      | Voer naeler | Ther mane | Device data |
| 0 1 CC0N43                    |           | 1 [CON4]                       | 1               | 1                    | 123         | 123       |             |
| - 1 E01051109(+1)3            |           | : [CON4]                       | 2               | 2                    | 2131        | 12312     |             |
|                               | 0         | 1 [CONH]                       | 3               | 3                    | 1231        | 12312     |             |
|                               | 13        | 1 [CDN4]                       | 4               | 4                    | 42131       | 12312     |             |
| - (in c ( 00000000) ( + c ) ] |           | 1 [COM4]                       | 6               | 6                    |             |           |             |
| li xoox                       |           |                                |                 |                      |             |           |             |

#### 7. Meter Reading Task

This function is used to define the plan which can do automatic meter reading regularly. The task can be started at each month, each week, each day, each hour.

#### 8. Create Meter Reading Task

Double click the "task" in the left function tree. In the right will open a plan list.

### 9. Historical Meter Reading Task

In the left function tree can check the meter which needed.

Check many meters reading data

click" Historical data query" in the left function tree, open the historical meter reading window. After enter the screening condition, the data which want to be checked will be shown. The data can be exported to Excel documents.

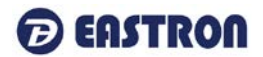

### **10.Operator Management**

Click "System operator management" to open the account interface,

Click system setting →operator information

| New User Consumption Manager       | ment Met  | er manageme  | ent Search Sy    | stem setting  | Help          |                                         |
|------------------------------------|-----------|--------------|------------------|---------------|---------------|-----------------------------------------|
| 🛛 🖳 Add a new project 🛛 🍃 Modify a | irea 📑 De | lete area  🕀 | Add new channe   | L             | /             |                                         |
| Project                            | Welcome   | Device list  | Daily statistics | Account delt  | ed record T   | ransaction records Account management 🗴 |
| All Q                              |           | Add 🔞 C      | elete 💉 Mod      | lify password | Close         |                                         |
|                                    | Login a   | ccount Pas   | ssword           |               | Authorization |                                         |
|                                    | Admin     | 34.34        | ****             |               | Manager       |                                         |
| - 🗐 1 【01051189(#1)】               | It toy    | **           | ****             |               | Operator      |                                         |
| ····@ 2 【01051185(#2)】             |           |              |                  |               |               |                                         |
| 3 【01058339(#3)】                   |           |              |                  |               |               |                                         |
| 4 【01058340(#4)】                   |           |              |                  |               |               |                                         |
| 6 【88888888(#6)】                   |           |              |                  |               |               |                                         |
|                                    |           |              |                  |               |               |                                         |
|                                    |           |              |                  |               |               |                                         |

## **10.1 Add Operators**

click "Add" button in the windows, a small popup window will come out here can only add normal operators, enter account and password, press "Add" to finish adding.

| Add an account                                      |           |                      |           |               |                    |             |            |                                    |
|-----------------------------------------------------|-----------|----------------------|-----------|---------------|--------------------|-------------|------------|------------------------------------|
| Login acco<br>Authorizat<br>Repeat pa<br>Login pass | io<br>iss | nt<br>n<br>wo<br>ord | o<br>rd   | perator       | •                  | ]<br>]<br>] |            |                                    |
| <u>u                                     </u>       |           | (4                   | ) Add 🔀   | Delete 💉      | OK Modify password | ×           | Cancel     |                                    |
| H 13                                                | ŀ         | Logi                 | account   | Password      |                    | Auth        | prization  |                                    |
|                                                     | F         | Adm                  | in        | *****         |                    | Mana        | ger        |                                    |
| - (01051189(#1))                                    | •         | tcy                  |           | *****         |                    | Opera       | ator       |                                    |
|                                                     | F         |                      |           |               |                    |             |            |                                    |
| <b></b> 3【01058339(#3)】                             |           |                      |           |               |                    |             |            |                                    |
| 4 [01058340(#4)]                                    |           |                      | Add an ac | count         |                    |             | CENALIZ-A  |                                    |
| ······································              |           |                      |           |               |                    |             | EEIVI HINT | ~                                  |
|                                                     |           |                      | Lo        | gin account   | 555                |             |            | at a solution of a second solution |
|                                                     |           |                      | Au        | thorization   | Operator           | •           | I New Open | ator is added successfully!        |
|                                                     |           |                      | Re        | peat password | ***                |             |            |                                    |
|                                                     |           |                      | Lo        | gin password  | ***                |             |            | 确定                                 |
|                                                     |           |                      |           |               | 🕜 ок               |             | Cancel     |                                    |

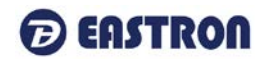

| Project    |                    | ١ | Welcome    | Device     | list | Daily statistics | Account delt  | ed record  | Transacti | on records | Account management | 3 |
|------------|--------------------|---|------------|------------|------|------------------|---------------|------------|-----------|------------|--------------------|---|
| All        | Q                  |   | C Ad       |            | De   | lete 💉 Mor       | life password |            |           |            |                    |   |
|            |                    | Ľ |            | ч <u>с</u> |      | incle / mot      | iny passiona  |            | .30       |            |                    |   |
| ÷-,5       | 13                 |   | Login acco | ount       | Pass | word             |               | Authorizat | ion       |            |                    |   |
| <u>–</u> – | 1 [COM4]           | ŀ | Admin      |            | ***: | ***              |               | Manager    |           |            |                    |   |
|            | - 1 (01051189(#1)) |   | tcy        |            | ***: | ***              |               | Operator   |           |            |                    |   |
|            | @ 2 [01051185(#2)] | F | 555        |            | ***  | ***              |               | Operator   |           |            |                    |   |
|            |                    | - |            |            |      |                  |               |            |           |            |                    |   |
|            |                    |   |            |            |      |                  |               |            |           |            |                    |   |
|            | 6 [88888888(#6)]   |   |            |            |      |                  |               |            |           |            |                    |   |

## **10.2 Delete Operators**

In the list of operators, choosing the operators which want to be deleted, click the "Delete" button on the toolbar to finish account delete.

PS: Super operator can't be deleted.

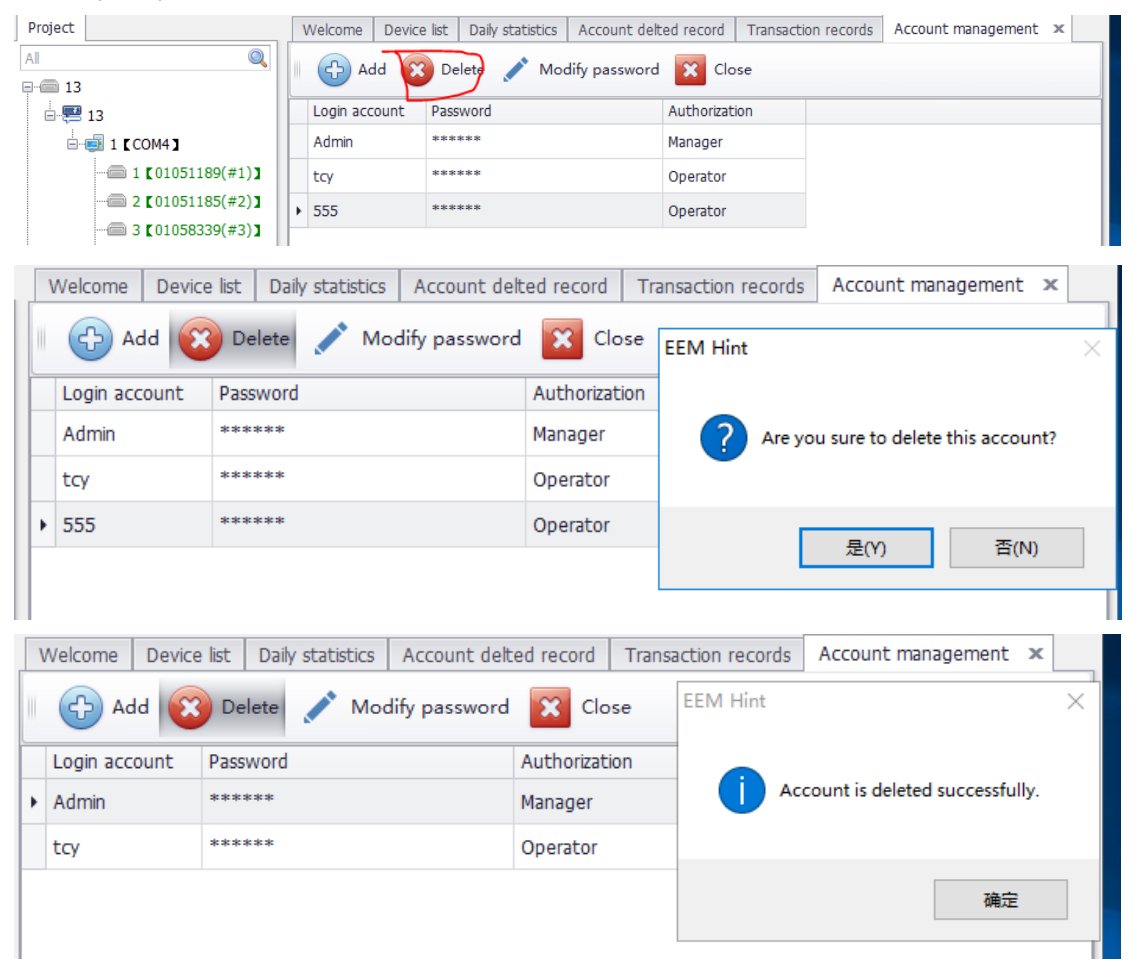

| Ð | EASTRON |
|---|---------|
| 9 |         |

| [ | Device list Daily s                     | statistics Account delted record | Т | ransaction records | Account management | x |  |  |  |
|---|-----------------------------------------|----------------------------------|---|--------------------|--------------------|---|--|--|--|
|   | Add 😧 Delete 🖍 Modify password 🔀 Close  |                                  |   |                    |                    |   |  |  |  |
|   | Login account Password                  |                                  |   | uthorization       | -                  |   |  |  |  |
| ŀ | Admin                                   | dmin *****                       |   | lanager            |                    |   |  |  |  |
|   | tcy                                     | tcy *****                        |   | perator            |                    |   |  |  |  |
|   | EEM Hint                                | ·                                | 7 |                    |                    |   |  |  |  |
|   | The manager account can not be deleted. |                                  |   |                    |                    |   |  |  |  |
|   | 确定                                      |                                  |   |                    |                    |   |  |  |  |

## 10.3 Modify Operator's Password

Enter the operator's list, choosing the which need to change the password. Click "Change password", a small popup window will come out.

|                 |                |     |          |                   | x            |
|-----------------|----------------|-----|----------|-------------------|--------------|
| Modify password |                |     |          |                   |              |
|                 |                |     |          |                   |              |
|                 |                |     |          |                   |              |
| Login accoun    | t              | 555 |          |                   |              |
| Old password    |                |     |          |                   |              |
| Login passwo    | Login password |     |          |                   |              |
| Repeat passy    | vord           |     |          |                   |              |
|                 |                |     |          |                   |              |
|                 |                |     |          |                   |              |
|                 |                |     | ок       | Cancel            |              |
|                 |                |     |          |                   |              |
|                 |                |     |          |                   |              |
| Madifician      |                |     |          |                   |              |
|                 |                |     |          |                   |              |
|                 |                |     | EEM Hint |                   |              |
| Login account   | 555            |     |          |                   |              |
| Old password    | ***            |     | U'       | Password modified | successfully |
| Login password  | ***            |     |          |                   |              |
| Repeat password | ***            |     |          |                   | 确定           |
|                 |                |     |          |                   |              |
|                 |                | ок  | Cancel   |                   |              |
|                 |                |     |          |                   |              |

Enter the old password and new password, click "Confirm" to finish modifying.

 $\times$ 

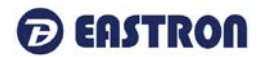

Please download the software on Eastron website:

http://www.eastrongroup.com/download

If you have any question, please feel free to contact our sales team.

#### Zhejiang Eastron Electronic Co.,Ltd.

No.1369, Chengnan Rd. Jiaxing, Zhejiang, 314001, China

Tel: +86-573-83698881 Fax: +86-573-83698883

Email: <a href="mailto:sales@eastrongroup.com">sales@eastrongroup.com</a>

#### www.eastrongroup.com

| Newsletter                               | Download            |            |
|------------------------------------------|---------------------|------------|
| Sign Up for Our Newsletter:<br>Subscribe | EEM_PrePayLine_V1.3 | 🖒 Download |
|                                          | EEM_Lora_V1.2       | 🖒 Download |
|                                          | EEM_LoraSet V1.1    | 🖒 Download |
|                                          | EEM_MySQL5.5(win32) | 🖒 Download |
|                                          | EEM_MeterSet        | 🖒 Download |
|                                          | EEM_MeterSet_MBus   | 🖒 Download |